KIU ポータルアプリについて

KIU ポータル (UNIVERSAL PASSPORT) のアプリ版が使用できます。 ①App Store や Google Play でアプリをダウンロードし、インストールしてください。

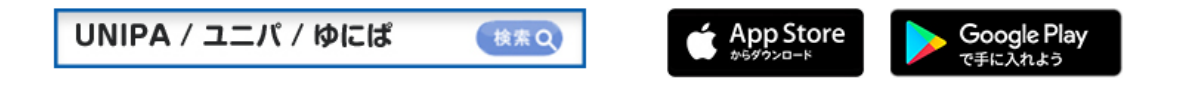

ダウンロードすると、以下のようなアイコンが表示されます。

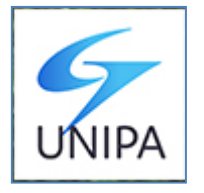

②アプリを開く(アイコンをタップする)と以下のような画面が表示されます。 「https://」に続けて「u-pass.kiu.ac.jp/uprx/」を入力してください。

| UNIPA                                        |                                             |
|----------------------------------------------|---------------------------------------------|
| UNIVERSAL PASSPORTのURLを入力してください。<br>https:// | u-pass. kiu. ac. jp/uprx/<br>↑<br>入力してください。 |
| 次へ                                           |                                             |
| 本アプリはライセンス購入済みの大学様で、ご利用い<br>ただけます。           |                                             |

③ログイン画面が表示されますので、KIU ポータルの ID とパスワードを入力して、 ログインをタップしてください。

| UNIVERSAL PASSPORT RX<br>DAVIEW BEINES |  |  |  |  |  |
|----------------------------------------|--|--|--|--|--|
| ユーザID                                  |  |  |  |  |  |
| パスワード                                  |  |  |  |  |  |
| LOGIN                                  |  |  |  |  |  |

④ログインに成功すると、時間割の画面が表示されます。これで使用可能です。

|   | <mark>-22</mark> |       | 前期 |             | 次               |
|---|------------------|-------|----|-------------|-----------------|
|   | Ø                | 火     | 水  | 木           | 金               |
| 1 | 体育理論             |       |    | 情報リテラ<br>シー | フランス語<br>1 Aクラス |
|   | W305教室           |       |    | D103教室      | N102実           |
| 2 |                  | 数学 1  |    |             |                 |
|   |                  | N210演 |    |             |                 |